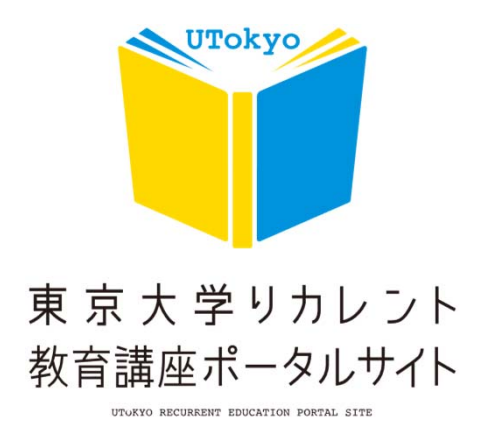

## 講座検索の使い方

How to use the course search

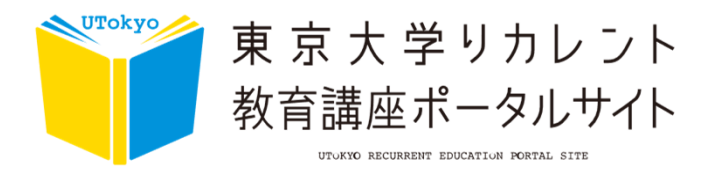

## #講座検索方法

○カテゴリーで絞って探す

| $\square$              |           | カテゴリーで糸        | 交る       |                                           |    |
|------------------------|-----------|----------------|----------|-------------------------------------------|----|
| (1) 学位プログラム等 タ         |           | 2 教養講座 タ       | 3        | 3 リカレント講座 の                               |    |
|                        |           | 詳細検索           |          |                                           |    |
| 開催日 年/月/日              | 0 ~ (年/月/ | (日 口) 検索するま    | ーワードを入れる |                                           |    |
| 講座ジャンル<br>COURSE GENRE |           | 🔽 医·莱·保健 🛛 🛃 👼 | 学 🔹 💽 IŸ | 9 (1) (1) (1) (1) (1) (1) (1) (1) (1) (1) |    |
| 並び替え 指定                | なし        | 検索の            |          | 全選択解                                      | 释除 |

各カテゴリーボタンを押すと、カテゴリーに絞られた講座が表示されます。 各カテゴリーの説明は以下の通りです。

| 1 | 学位プログラム等 | 「学位プログラム」は、修士課程や博士課程(社会人特別選抜)や科目等履<br>修生、履修証明プログラム等の講座です。 |
|---|----------|-----------------------------------------------------------|
| 2 | 教養講座     | 「教養講座」は、東京大学の幅広いリベラルアーツ教育に裏打ちされた、多<br>様な知識の習得を目的とした講座です。  |
| 3 | リカレント講座  | 「リカレント講座」は、専門的な知識や、より高度な技術等を学ぶことを目<br>的とした講座です。           |

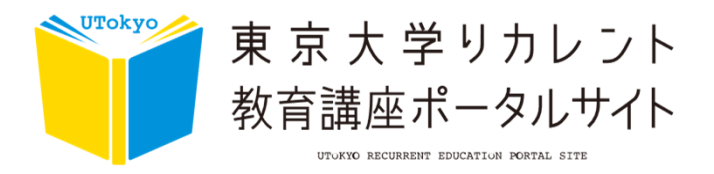

## #講座検索方法

○詳細検索から探す

カテゴリーで絞る

| 学位プログラム等 🎗 教養講座 🔎                       | リカレント講座 🔎           |
|-----------------------------------------|---------------------|
| 詳細検索                                    |                     |
| 開催日 1 (月/日 ロ ~ 年/月/日 ロ 検索するキーワードを入れる 2  |                     |
| 3                                       | ○ 8 理学              |
| 並び替え<br>指定なし<br><u>6</u> 検索<br><i>2</i> | 5<br>全選択解除<br>全選択解除 |

複数の検索条件を指定して、絞り込んだ検索をすることができます。 全ての条件項目を選択する必要はありません。 選択した条件全てに当てはまる講座が検索結果画面に表示されます。 各項目の説明は以下の通りです。

| 1 | 開催日                  | カレンダーマークをクリックして日付を選択してください。<br>スマートフォンの場合はボックスをタップするとカレンダーが表示されます。<br>入力した日付を変更したい場合は、再度カレンダーから選択し直してください。 |
|---|----------------------|----------------------------------------------------------------------------------------------------|
| 2 | キーワード<br>(フリー入<br>力) | 自由入力欄です。キーワードを入力します。<br>入力した検索語を変更したい場合は、キーボードのDeleteキーか、Backspaceキーで<br>削除してから再度入力してください。                 |
| 3 | 講座ジャンル               | 講座のジャンルを「教育」「医・薬・保健」「農学」「工学」「理学」「社会科学」<br>「人文科学」「情報」「学際的」から選択します。                                          |
| 4 | 並び替え                 | 講座の終了日(降順) / 講座の終了日(昇順)で一覧を並び替えます。<br>※講座一覧・検索結果のページにのみ表示されます。                                             |
| 5 | 全選択解除                | 検索条件を全て解除します。                                                                                              |
| 6 | 検索ボタン                | 検索条件を選択もしくは入力して検索ボタンを押すと、検索結果が表示されます。                                                                      |